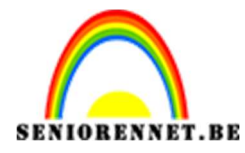

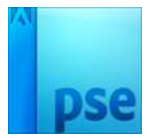

## **Glaswereld**

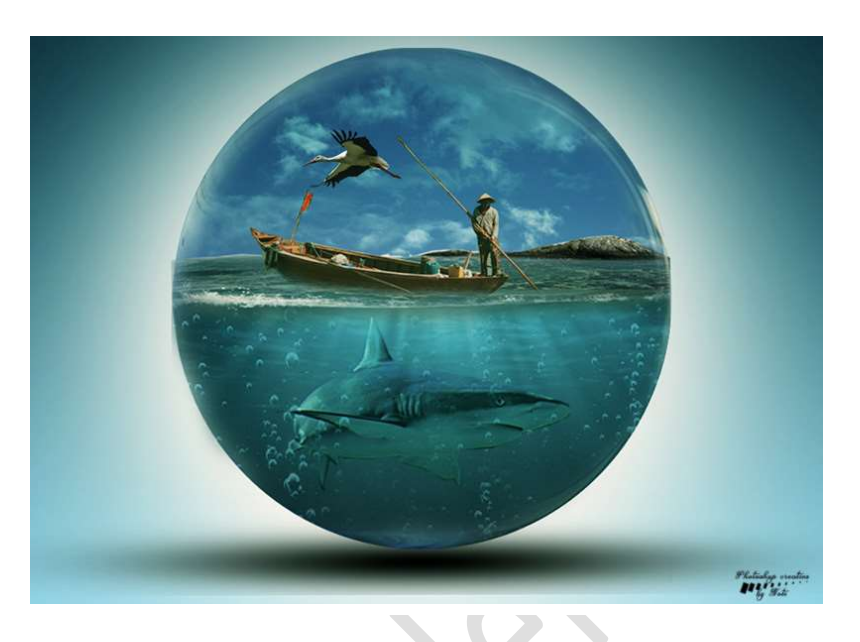

**Benodigdheden:** Bel – Haai – man in boot – oceaan – Ooievaar

https://drive.google.com/drive/u/0/folders/1VK9isLLR yfEEEMvcCx-LNyaP5Hrq Yo

- 1. Open een nieuw document 1930 x 1080 px 72 ppi witte achtergrond
- 2. Plaats daarboven een nieuwe laag. Ga naar Laag → Nieuwe Opvullaag → Verloop → Eenvoudig → Cyaan → Verander het Voorgrondkleur wit naar # b0e6fc → Lineair → 90° → schaal 100% → OK

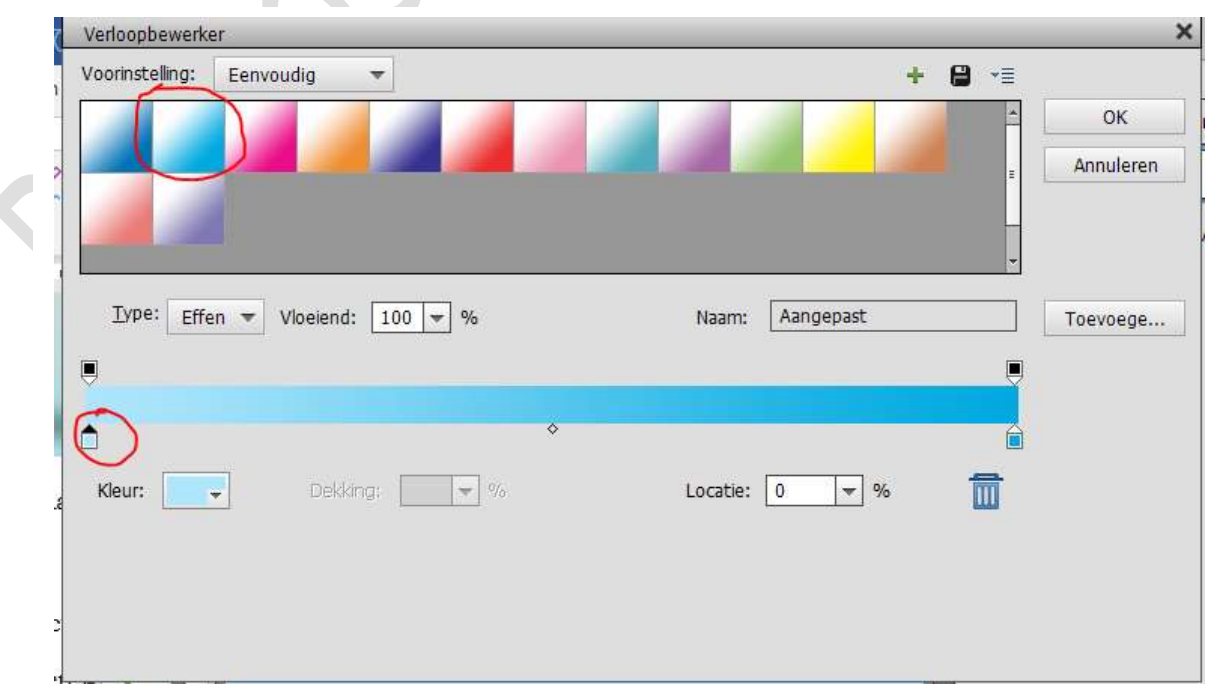

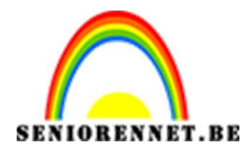

PSE- Glaswereld

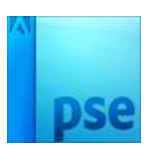

| Verloopvulling       ×         Verloop:       ~         Verloop:       ~         Stijl: Lineair       Annuleren         Hoek:       90         Klik e       Schaal:         100       %         Qmkeren       Dithering         Uitlijnen met laag                                                                                                    |                                |                       | B Act     | htergrond 🖓 |
|----------------------------------------------------------------------------------------------------|--------------------------------|-----------------------|-----------|-------------|
| 24.04% Doc: 5,96M/0 bytes     Klik e     Verloop:     OK     Annuleren     Hoek:     90     Klik e     Schaal:     100     Schaal:     100     Schaal:     100     Yerloop:     Annuleren     Hoek:     90     Schaal:     100     Yerloop:     Yerloop:     Annuleren     Hoek:     90     Schaal:     100     Yerloop:     Yerloop:     Annuleren     Hoek:     90     Schaal:     100     Yerloop:     Yerloop:     Yerloop:     Yerloop:     Yerloop:     Yerloop:     Yerloop:     Yerloop:     Yerloop:     Yerloop:     Yerloop:     Yerloop:     Yerloop:     Yerloop:     Yerloop:     Yerloop:     Yerloop:     Yerloop:     Yerloop | [                              | Verloopvulling        | ×         |             |
| 24.04% Doc: 5,96M/0 bytes     Klik e     Schaal:     100     Schaal:     100     100     100     100     100     100     100     100     100     100                                                                           |                                | Verloop:              | ОК        |             |
| 24.04%       Doc: 5,96M/0 bytes       > ■         Klik e       90       °         Schaal:       100 ▼ %         Omkeren       Dithering         ✓       Uitlijnen met laag                                                                                                    |                                | Stiji: Lineair 👻      | Annuleren |             |
| 24.04% Doc: 5,96M/0 bytes > 4<br>Klik e Schaal: 100 v %<br>Qmkeren Dithering<br>Uitlijnen met laag                                                                                                    |                                | Hoek: 90 •            |           |             |
| □ <u>O</u> mkeren □ <u>D</u> ithering<br>□ <u>Uitl</u> ijnen met laag                                                                                                    | _24.04% Doc: 5,96M/0 bytes ) 4 | Schaal: 100 👻 %       |           |             |
| ☐ Uitlijnen met laag                                                                                                    | NIK C                          | <br>Omkeren Dithering |           |             |
|                                                                                                    |                                | 🗹 Uitlijnen met laag  |           |             |

3. Open de afbeelding "De Bel". Neem het Ovaal Selectiegereedschap. Druk Shift in een trek een Cirkel rond de bel. Ga naar Selecteren → Transformatie Selectie → grootte aan te passen. Klik op groene vinkje als je tevreden bent.

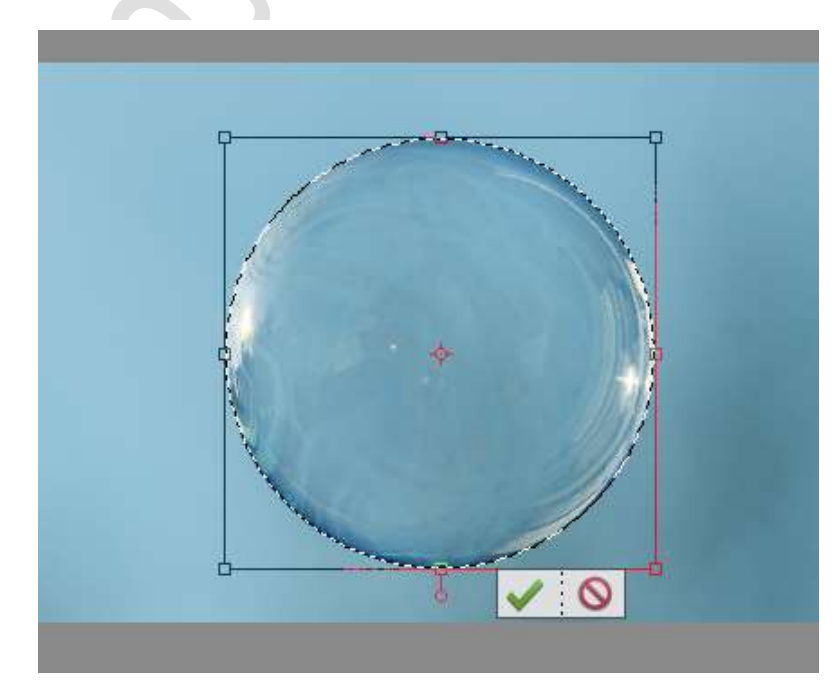

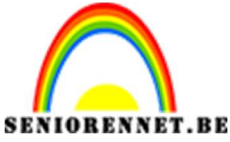

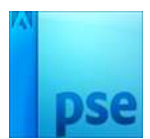

4. Activeer het Verplaatsingsgereedschap en plaats de geselecteerde bel naar werkdocument.

Pas de grootte aan (CTRL+T)

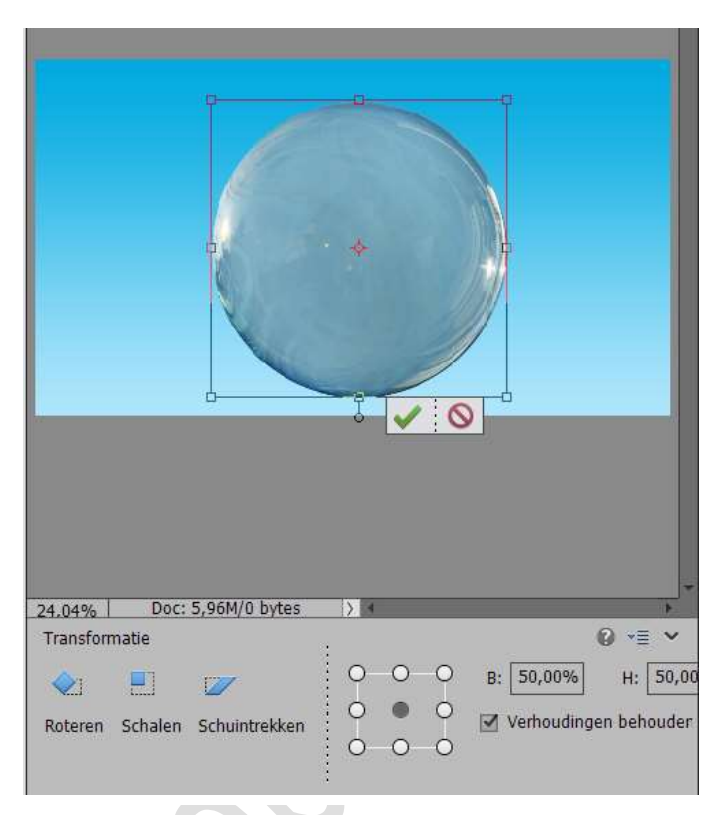

5. Open de afbeelding "Oceaan" Selecteer het water en gebergte.

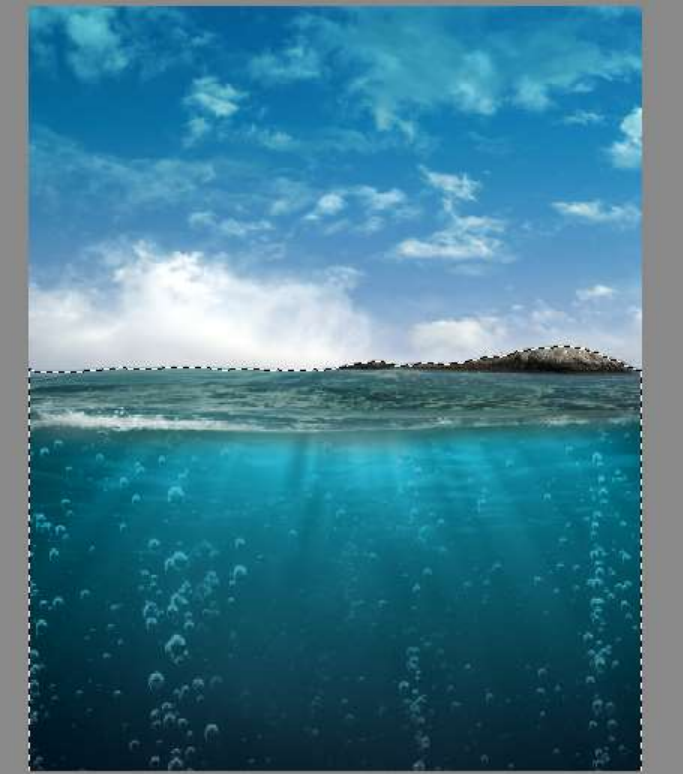

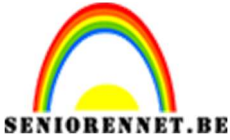

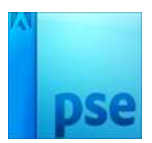

6. Activeer het Verplaatsingsgereedschap en plaats de selectie op werkdocument.

Pas de grootte aan.

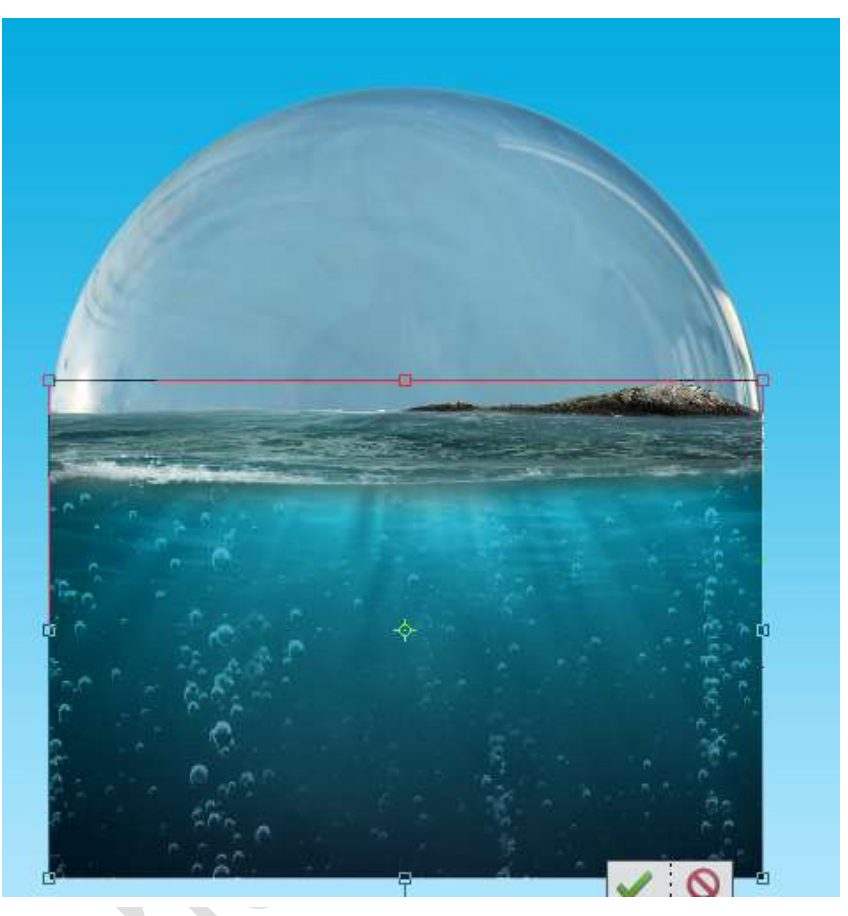

7. Zet de dekking van de Laag Oceaan laag. Hang een laagmasker aan deze laag. Neem een zacht zwart penseel. Verwijder alles wat buiten de bel licht. Pas steeds grootte van penseel aan.

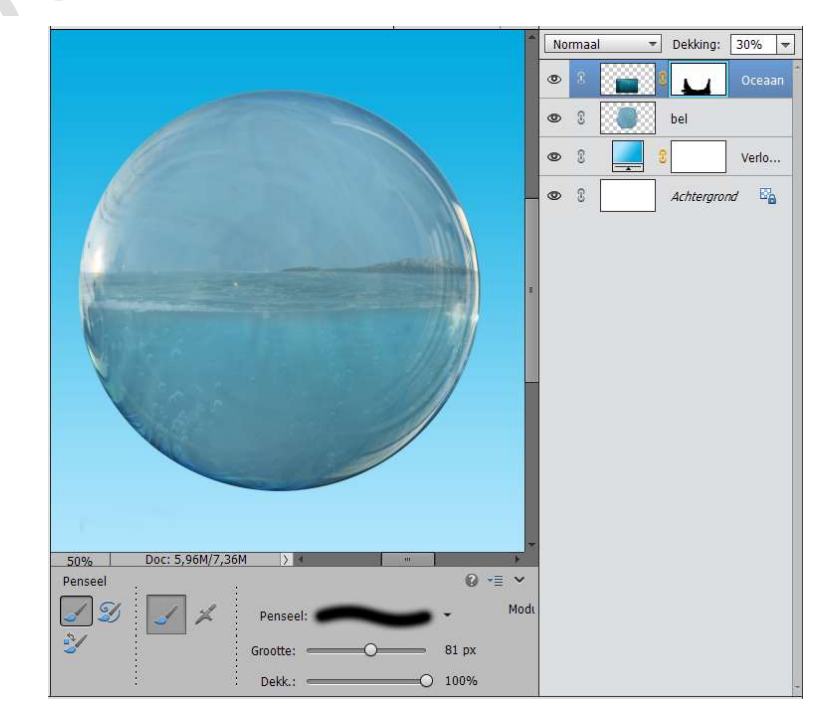

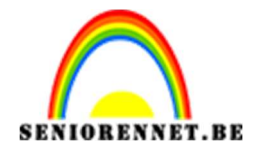

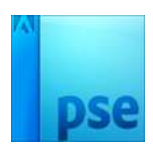

Zet de dekking terug op 100%

8. Plaats de laag Bel boven de laag Oceaan. Hang een laagmasker aan de bel. Neem een zacht zwart penseel. Zet de grootte van penseel op 165 px en de dekking op 20%. Ga langs de binnenkant van de bel.

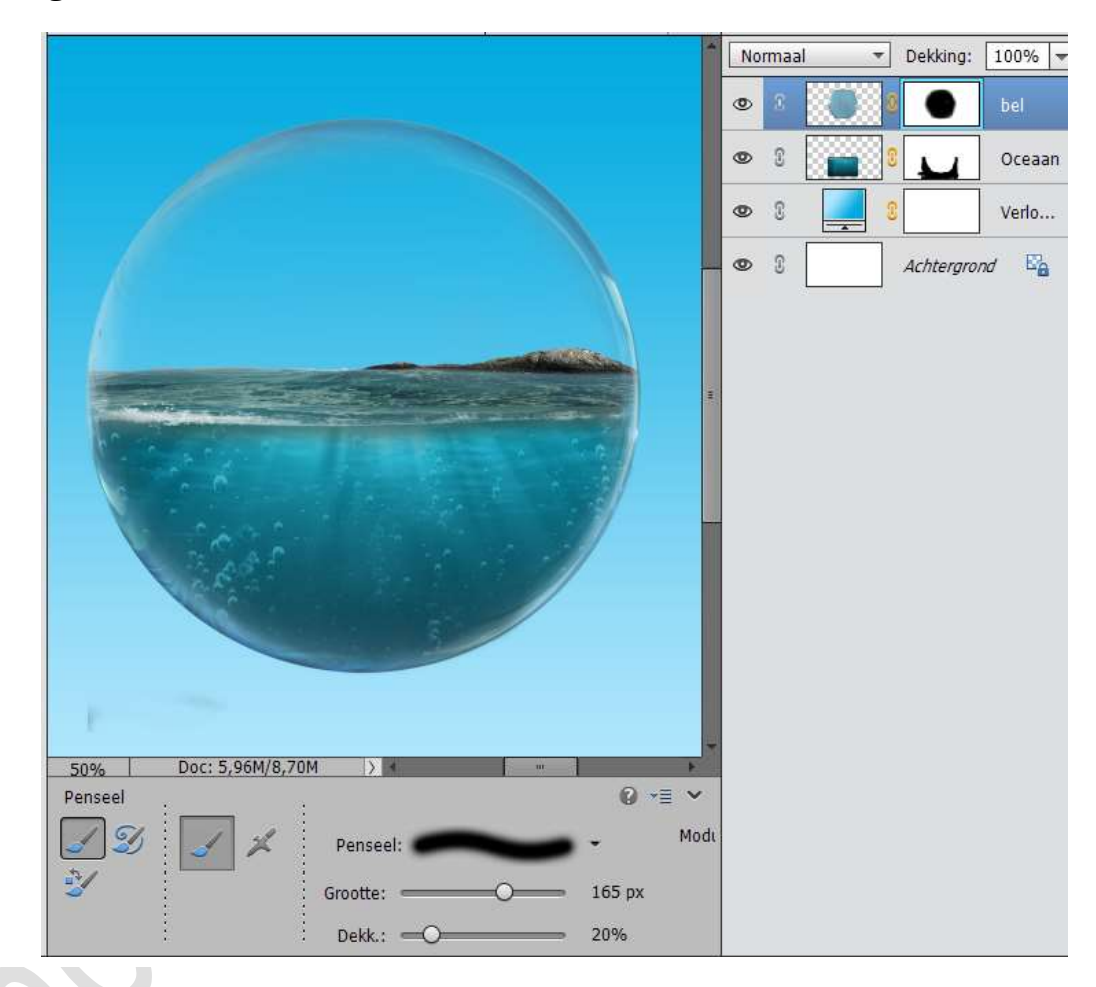

9. Open het document "Man in de boot", selecteer deze mooi uit en zet deze op een apart document.

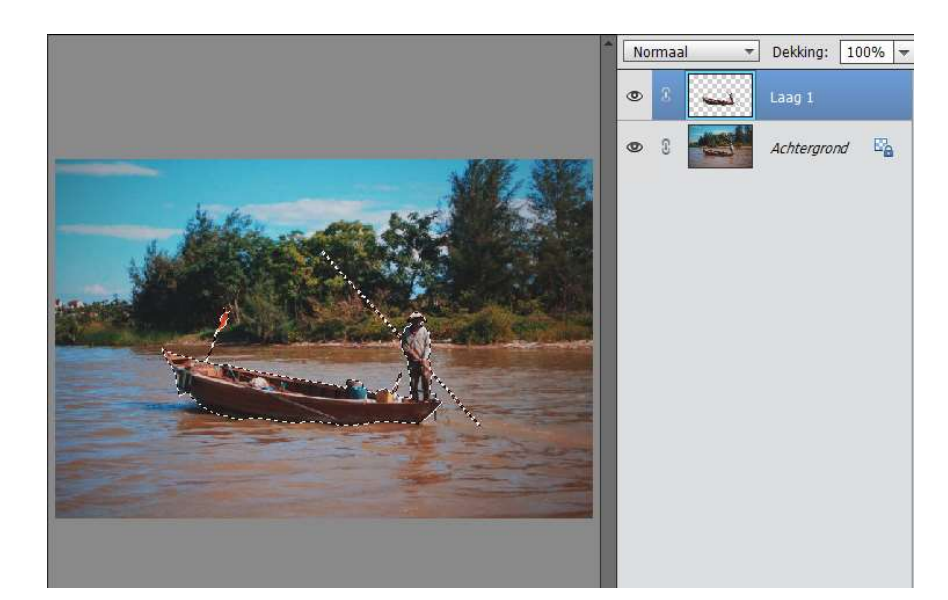

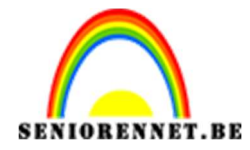

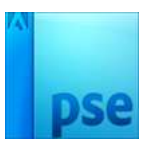

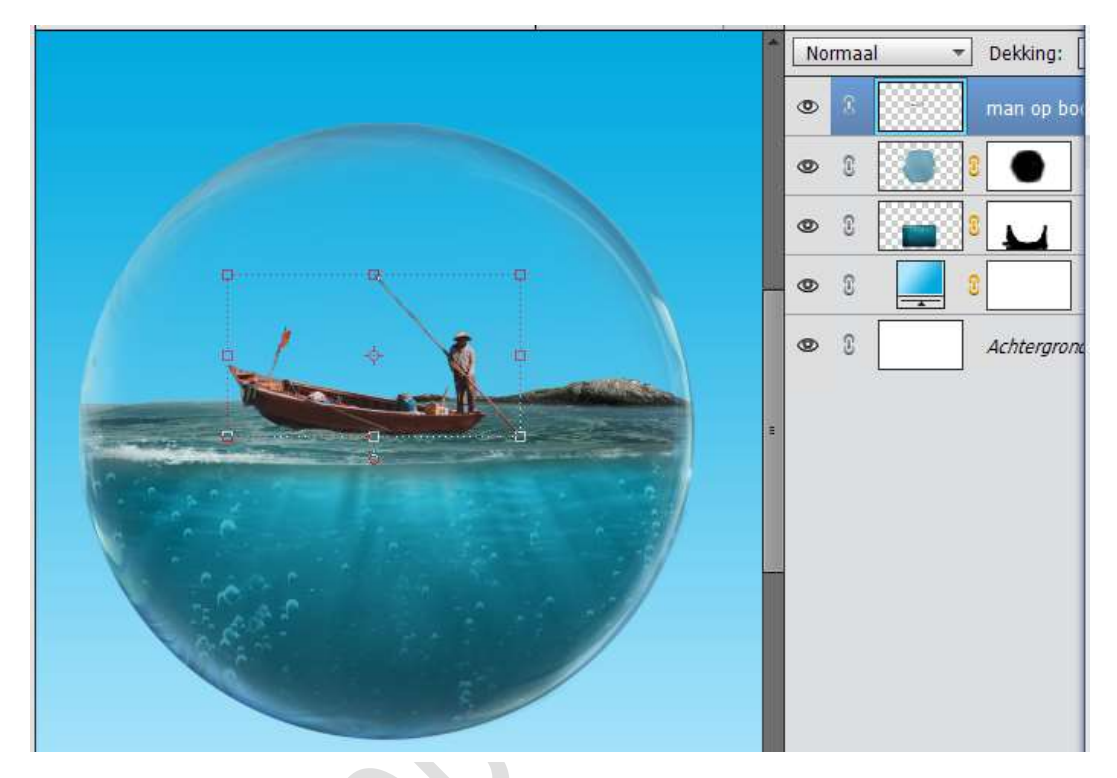

Verplaats de uitgeselecteerde afbeelding naar werkdocument. Pas de grootte aan.

 Hang een laagmasker aan de laag man op de boot. Neem een zacht zwart penseel. Klein penseel. Zoom goed in en wrijf onderaan de boot, zodat het lijkt dat de boot wat in water ligt.

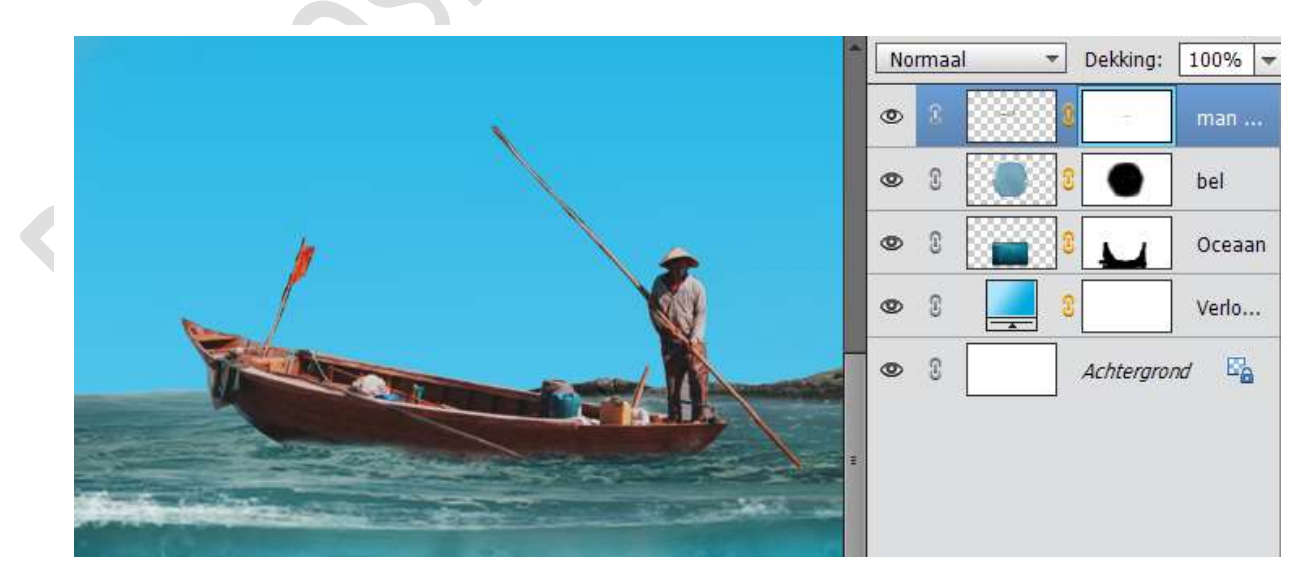

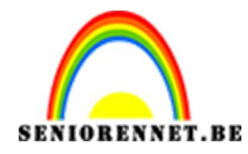

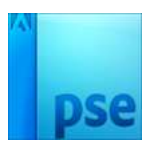

 Open de afbeelding "Oceaan". Neem het Rechthoekige selectiekader en selecteer de lucht.

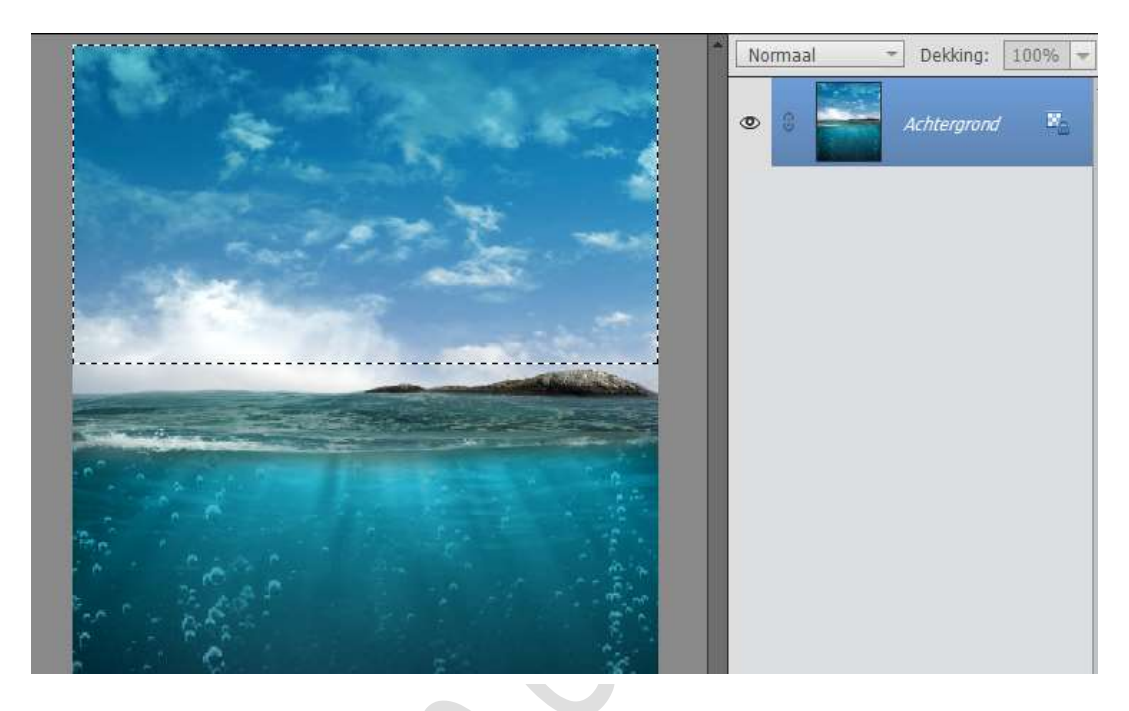

Activeer het Verplaatsingsgereedschap en plaats deze selectie in werkdocument. Pas de grootte aan.

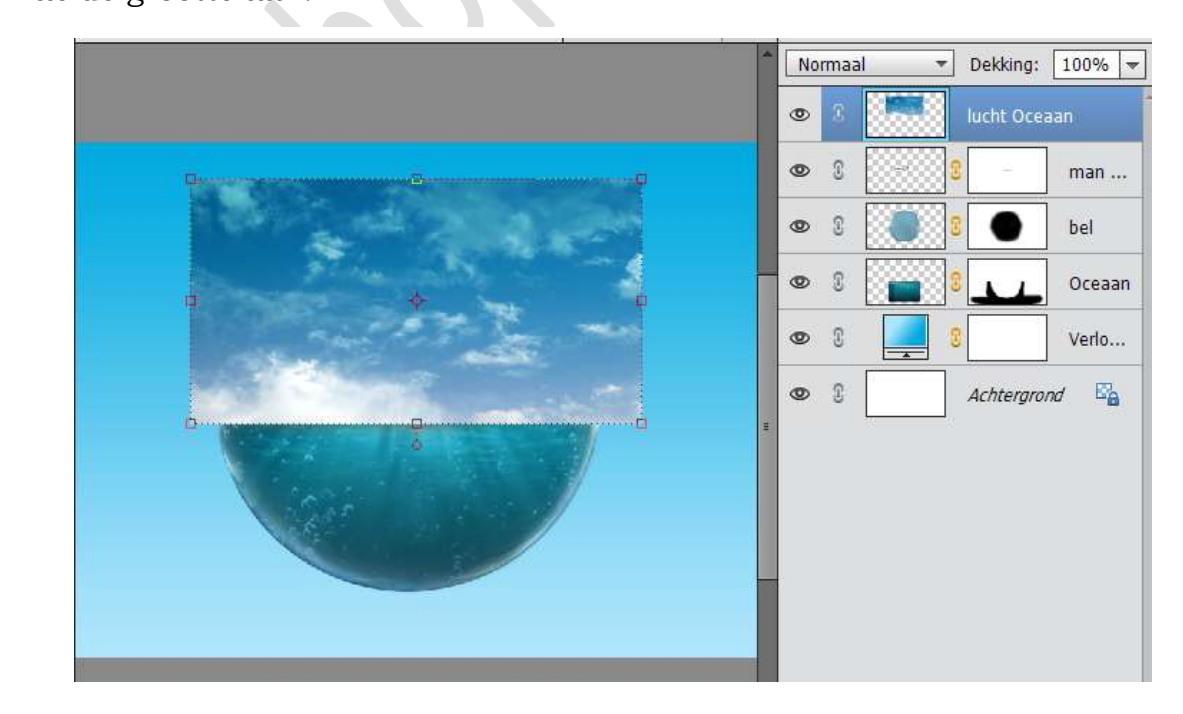

12. Plaats deze laag onder de laag Oceaan, net boven Verloop. Plaats een laagmasker toe aan deze laag.

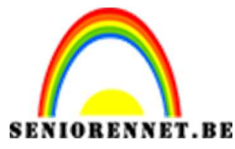

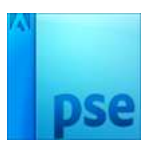

Neem een zacht zwart penseel en verwijder alle delen die buiten de bel zijn.

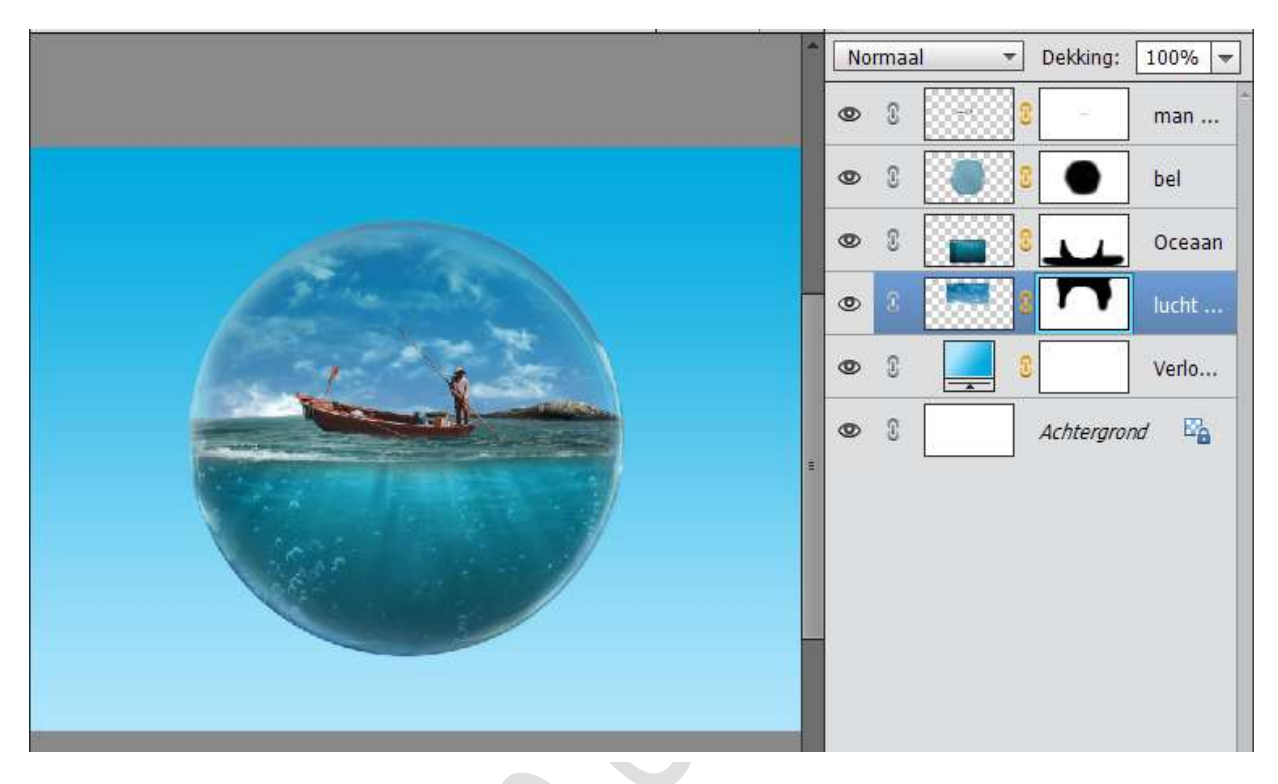

- 13. Sla uw werkdocument eens op.
- 14. Open de afbeelding "Ooievaar".Plaats deze afbeelding in werkdocument en pas de grootte aan. Draai lichtjes naar boven.

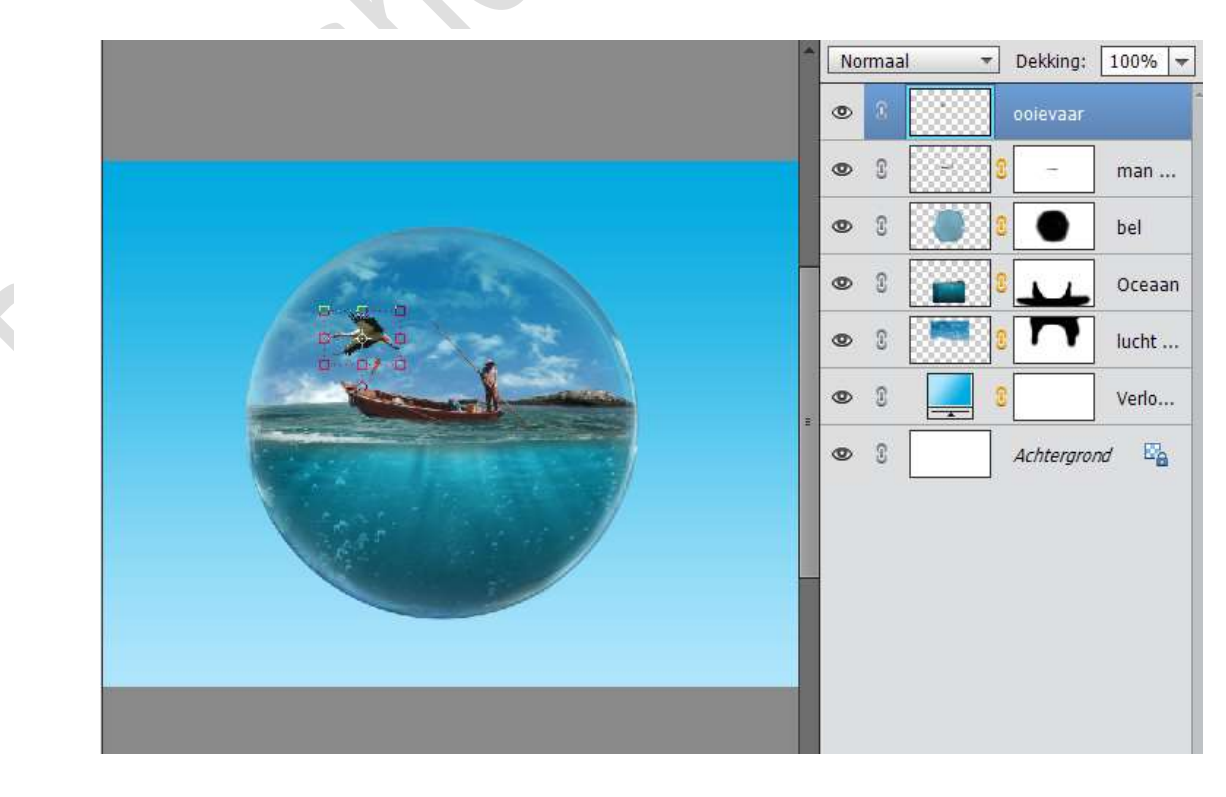

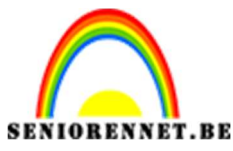

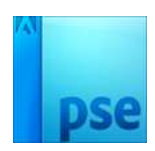

15. Open dan de afbeelding "haai". Selecteer deze laag uit en plaats deze op een aparte laag.

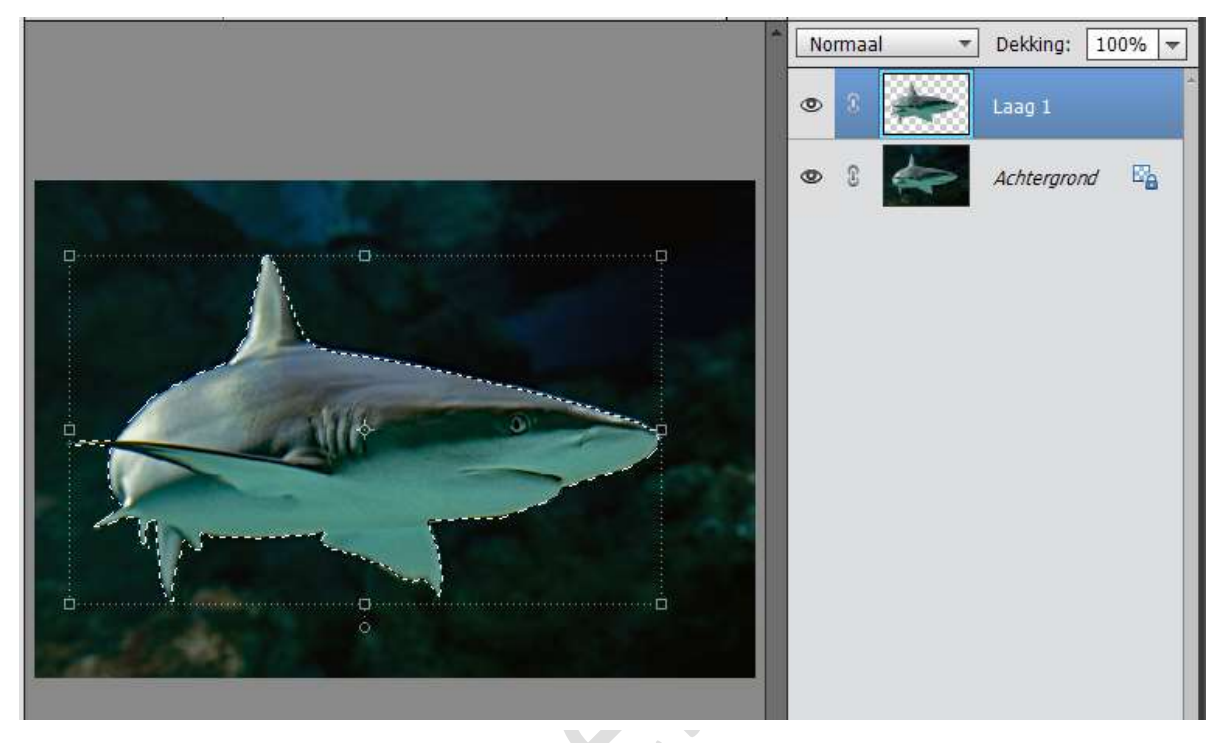

Activeer het verplaatsingsgereedschap en plaats deze laag op het werkdocument. Pas de grootte aan.

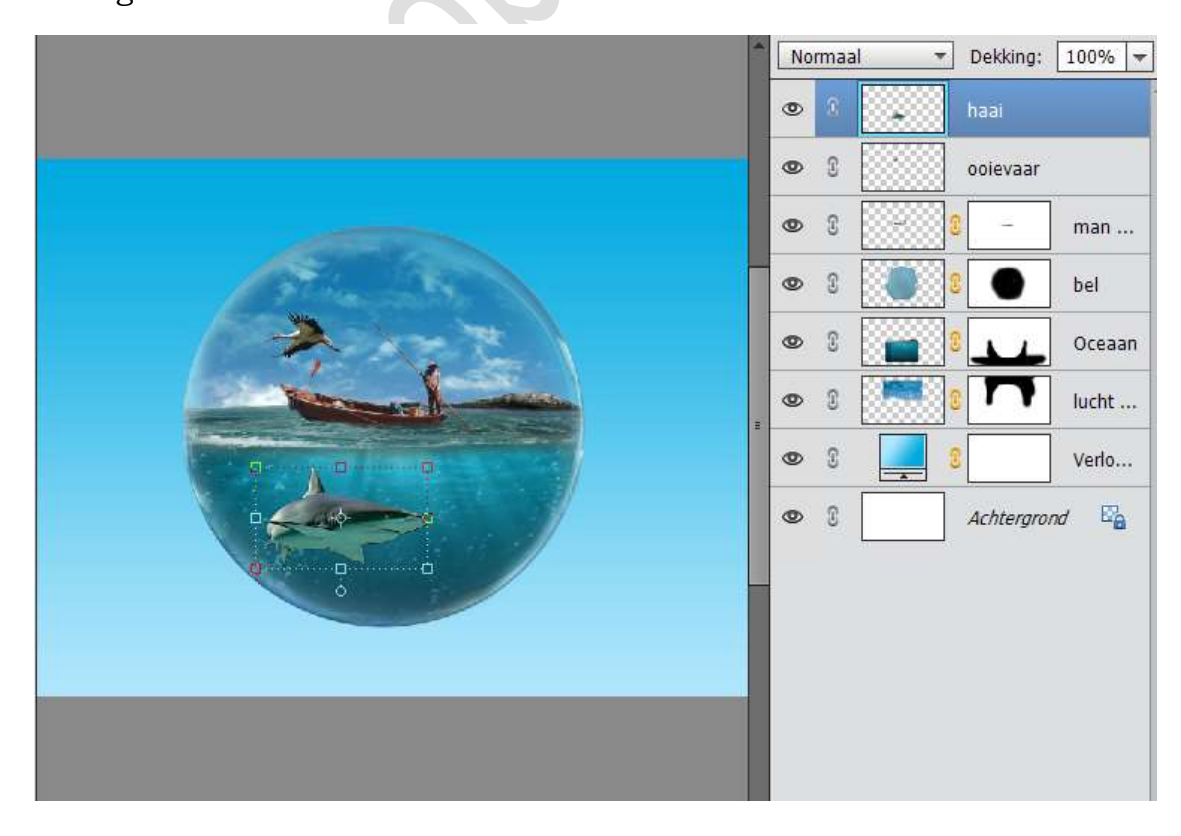

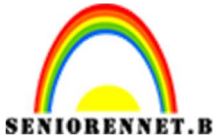

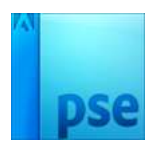

PSE- Glaswereld Zet de laag van de haai op Zwak Licht. Pas de grootte wat aan.

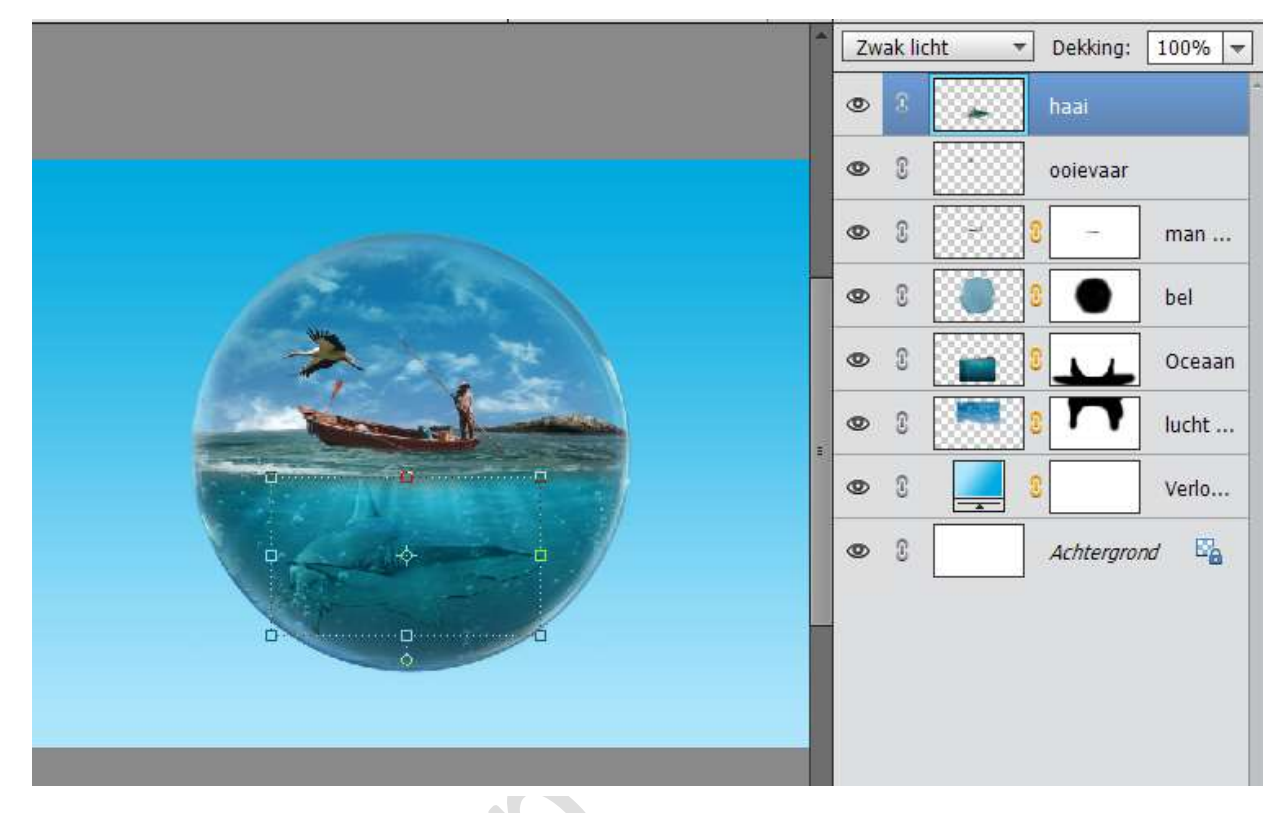

17. Dupliceer de laag van de haai om deze meer te laten uitkomen. Zet de dekking van deze laag op 65%

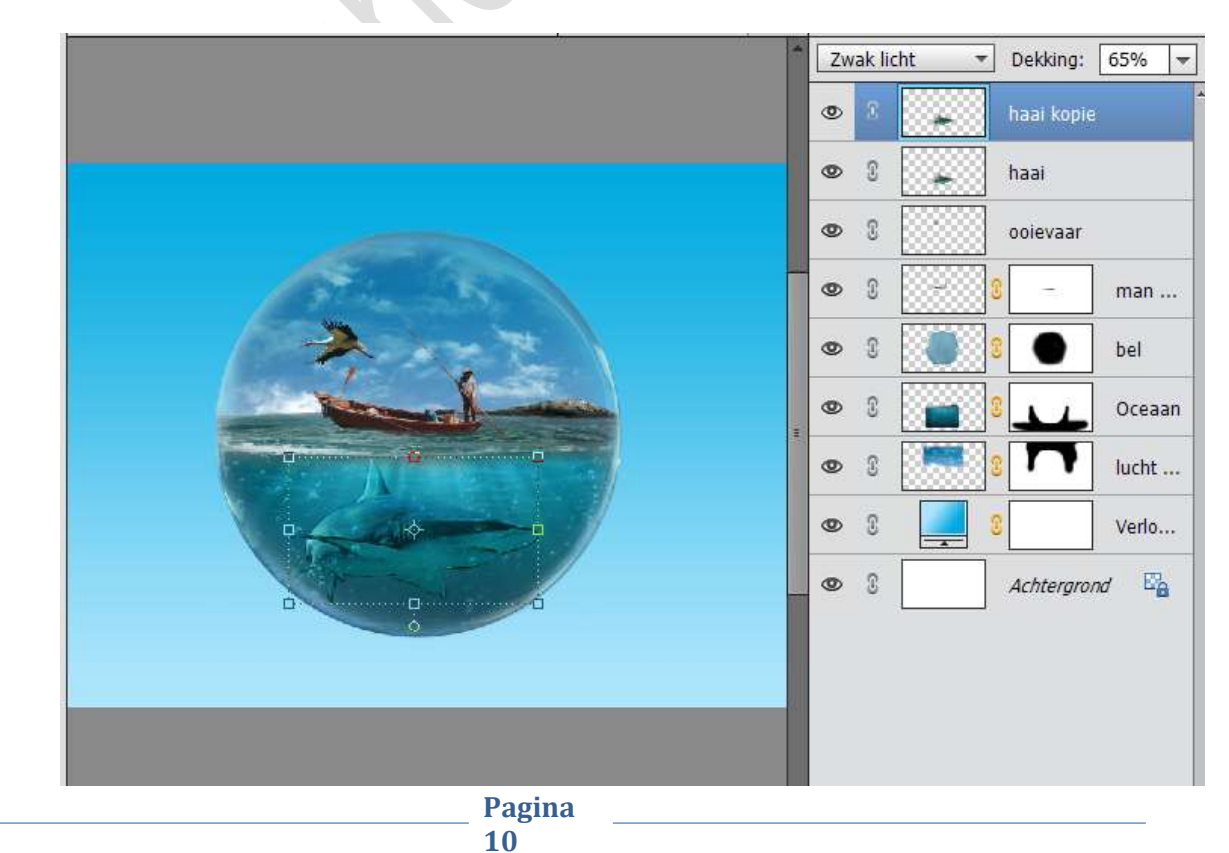

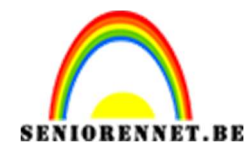

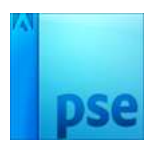

 Plaats een nieuwe laag boven de laag Verloop. Noem deze laag Schaduw. Zet het Voorgrondkleur op zwart. Neem een zacht penseel van 175 px en plaats een zwarte stip onderaan.

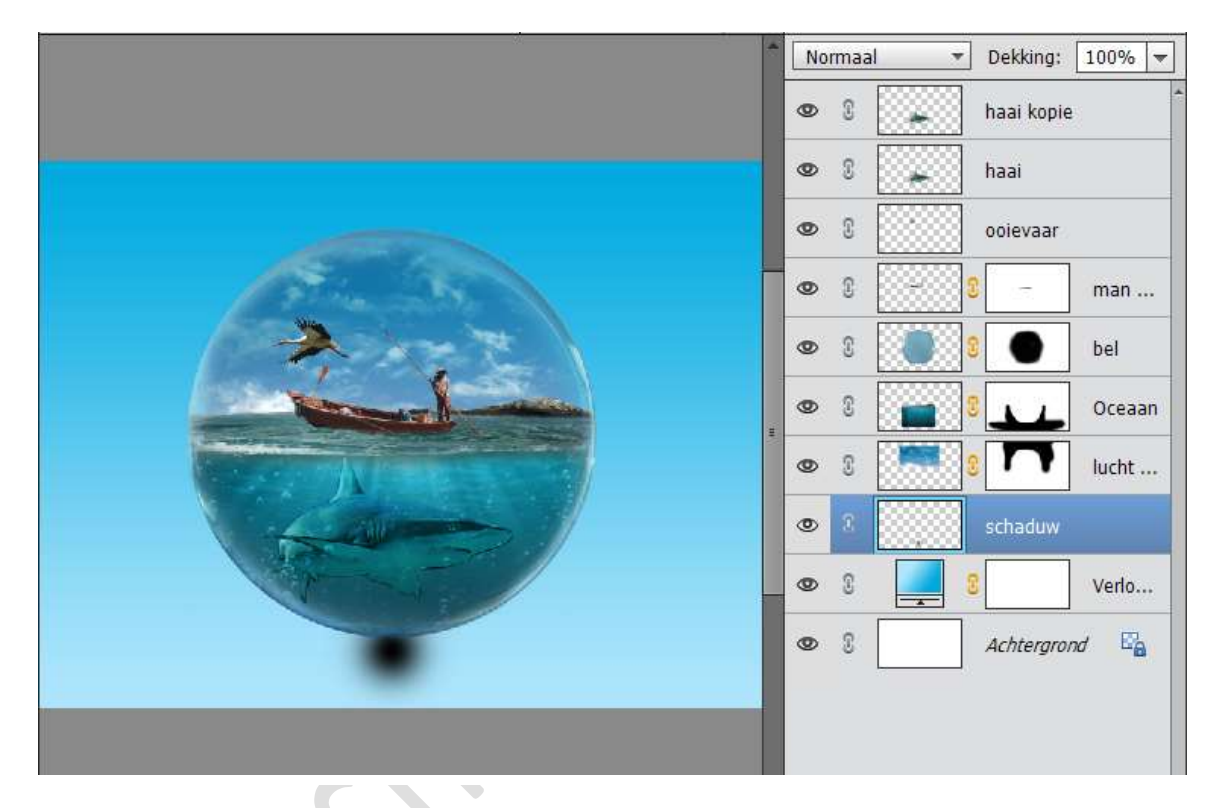

19. Doe CTRL+T en verbreedt deze laag en versmal in de hoogte. Plaats deze onder de bol in het midden.

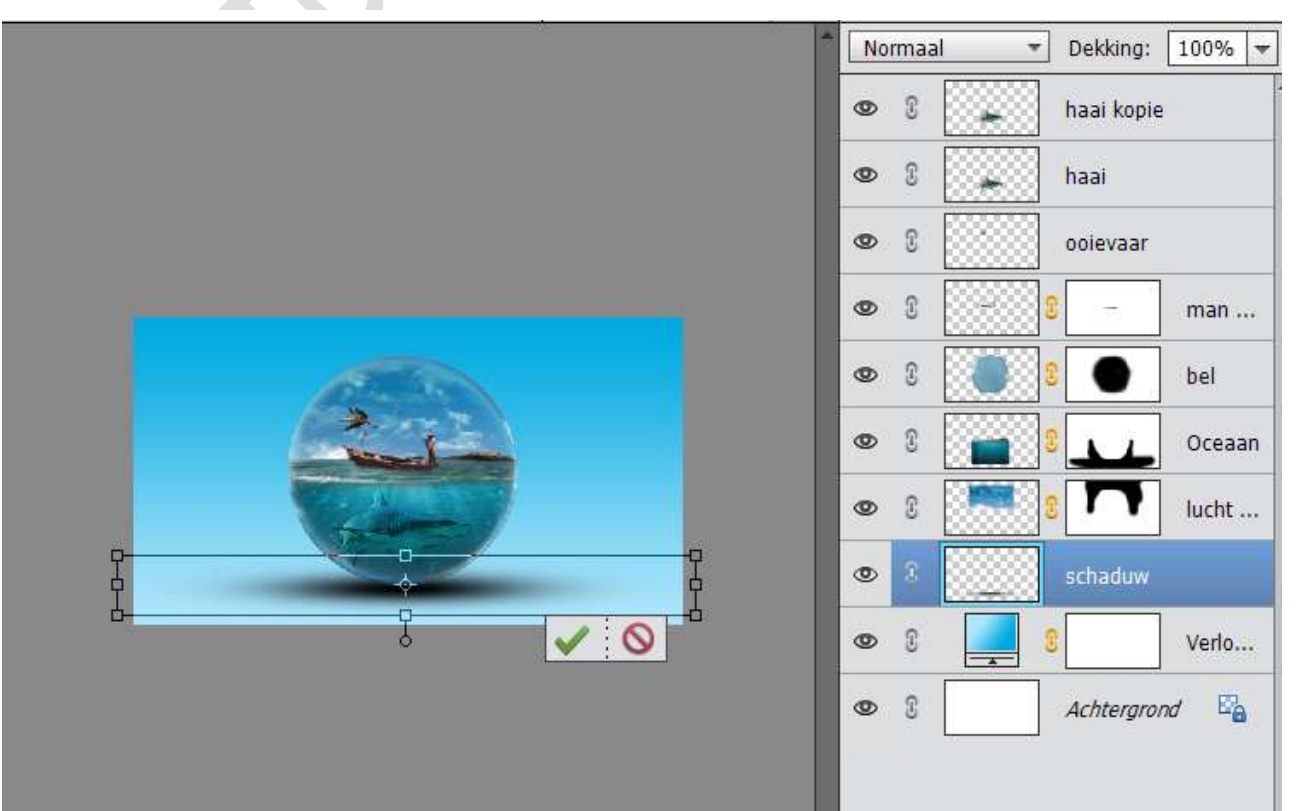

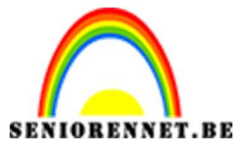

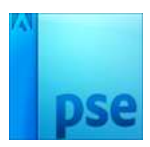

20. Selecteer alle lagen van schaduw tot haai kopie en vergroot deze over het document.

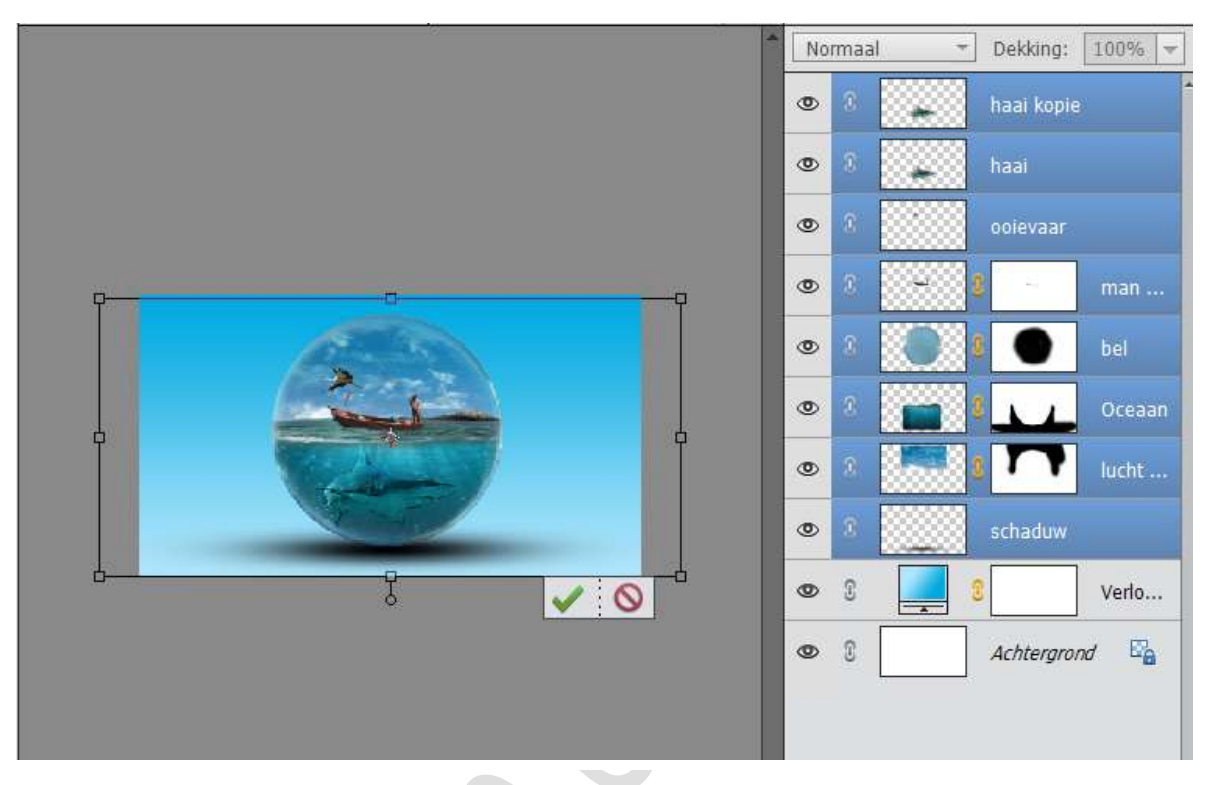

21. Activeer de laag Verloop en open het Verloop. Verander het achtergrondkleur naar #0c627e

| Snel M                                             | let Verloop | bewerker           |                            |             |                                                                               | ×           |
|----------------------------------------------------|-------------|--------------------|----------------------------|-------------|-------------------------------------------------------------------------------|-------------|
| haai uitgeselecteerd.psd @ 24,2% (Laag 1, RGB/8) × | Voorinst    | telling: Standaard | *                          |             | + 8                                                                           | *=          |
|                                                    |             |                    |                            |             |                                                                               | Annuleren   |
|                                                    | Iyp         | e: Effen 🔻 Vloeier | d: 100 🔻 %                 | Naam:       | Aangepast                                                                     | Toevoege    |
|                                                    |             |                    |                            |             |                                                                               | T I         |
|                                                    | <u></u>     |                    | \$                         | *           |                                                                               |             |
|                                                    | Kleur:      | KI                 | eurkiezer (kleurenstop)    |             |                                                                               | ×           |
| Verloopvulling                                     |             | 0                  | Meer informatie over: klei | uren kiezen | Nieuwe Ann                                                                    | OK I        |
| Schaal: 100 - %                                    | •           | inuleren           |                            | •           | <ul> <li>H: 195 °</li> <li>S: 90 %</li> <li>B: 49 %</li> <li>R: 12</li> </ul> | Achtergrond |
| OmkerenOtt                                         | hering      | -1                 |                            |             | <ul> <li>○ G: 98</li> <li>○ B: 126</li> <li># 0c627e</li> </ul>               |             |
|                                                    |             |                    | Alleen webkleuren          |             |                                                                               |             |

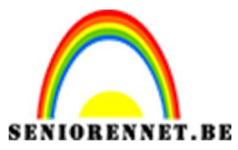

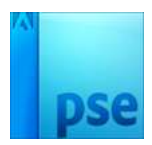

22. Activeer de laag Haai kopie.

Ga naar de Laag → Nieuwe aanpassingslaag → Fotofilter → Filter → Geel → Dichtheid: 15%

| Fotofilter<br>Filter:<br>Kleur:<br>Dichtheid: | Geel<br>Lichtsterkte behouden | <ul> <li>Dekking: 100% </li> <li>Fotofi</li> <li>haai kopie</li> <li>haai</li> <li>ooievaar</li> <li>ooievaar</li> <li>man</li> <li>bel</li> <li>bel</li> <li>bel</li> <li>Oceaan</li> <li>lucht</li> <li>schaduw</li> <li>verlo</li> </ul> |
|-----------------------------------------------|-------------------------------|----------------------------------------------------------------------------------------------------|
| ¥. O                                          | Herst                         | Achtergrond                                                                                                    |

23. Plaats nog een Aanpassingslaag → Fotofilter → Cyaan → Dichtheid: 29%

|        |                                 | Normaal<br>© 8<br>© 3 |         | Dekking:   | 100% ▼<br>Fotofi              |
|--------|---------------------------------|-----------------------|---------|------------|-------------------------------|
|        | Fotofilter                      |                       | ×<br>*≣ | haai kopie | i.                            |
|        | Filter: Cyaa                    | in                    | -       | haai       |                               |
|        | O Kleur:<br>Dichtheid:<br>☑ Lic | O htsterkte behouden  | 29%     | ooievaar   | man<br>bel<br>Oceaan<br>lucht |
|        | <u>v</u> . ©                    | H                     | erst    | Achtergro  | nd 📴                          |
| Pagina |                                 |                       |         |            |                               |
| 13     |                                 |                       |         |            |                               |

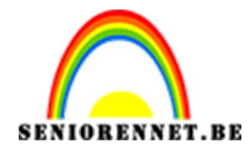

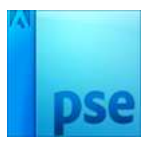

24. Plaats een nieuwe laag en noem deze rand.

Neem een zacht zwart penseel van 750 px en ga met penseel rond de rand.

Zet de dekking van deze laag op 50%

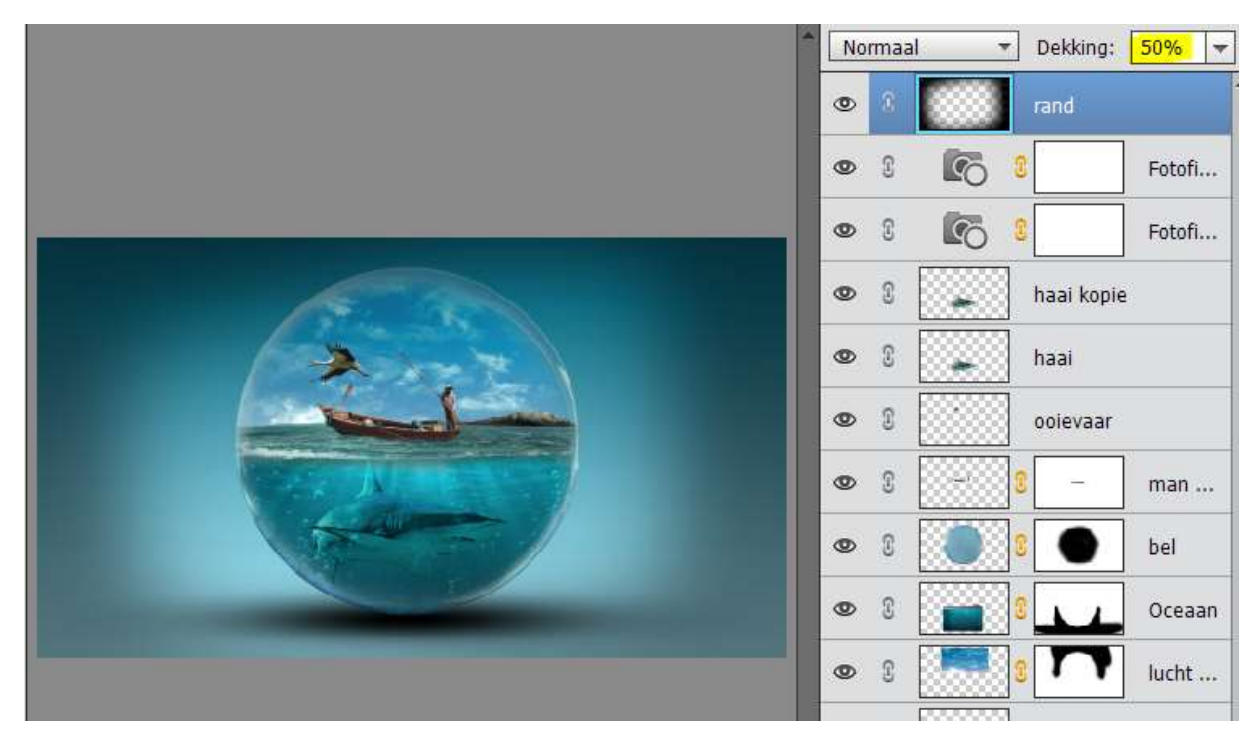

25. Plaats een Nieuwe Aanpassingslaag → Fotofilter → Onderwater → Dichtheid: 25%

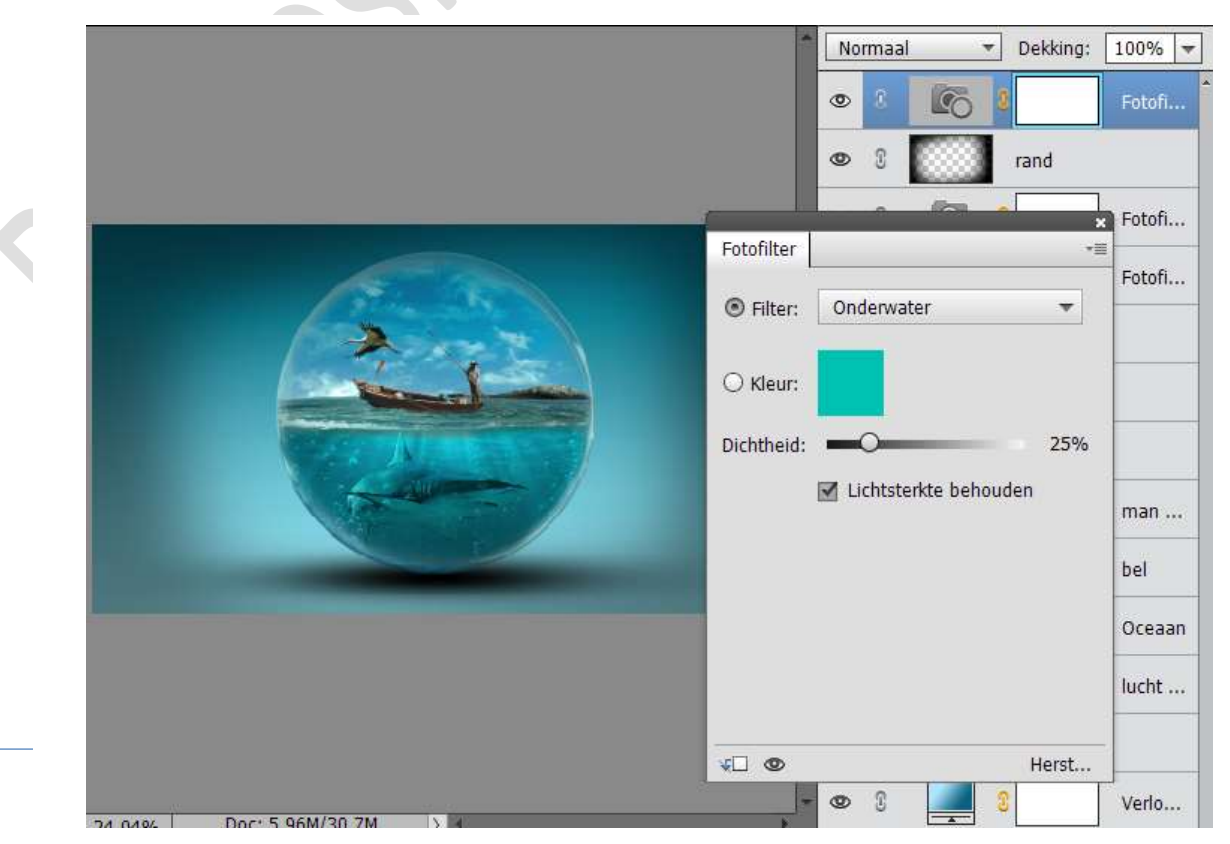

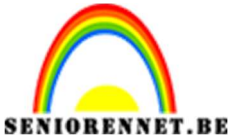

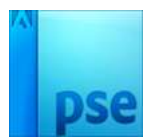

26. Plaats dan nog een Nieuwe Aanpassingslaag → Fotofilter → Warme Filter (85) → Dichtheid 25%

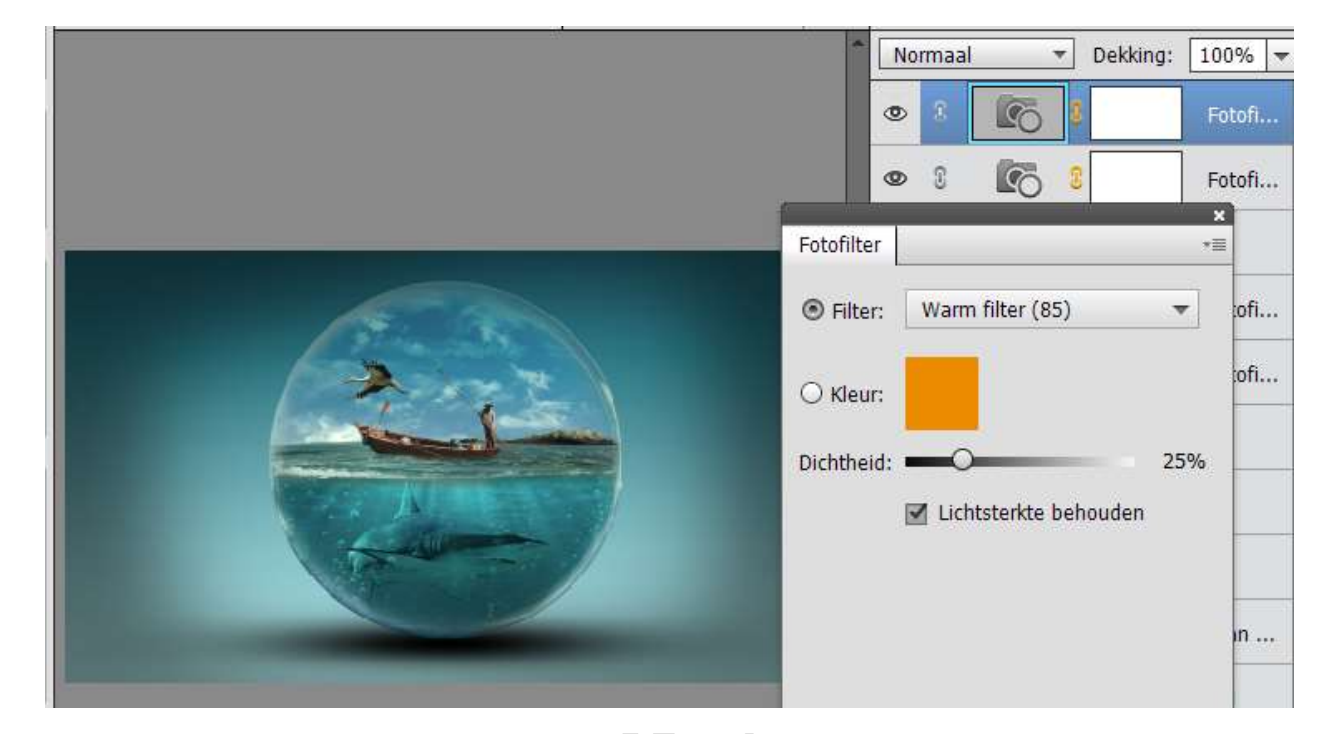

27. Ziezo we zijn er. Werk af naar keuze. Vergeet jouw naam niet. Sla op als PSD: max. 800 px aan langste zijde. Sla op als JPEG: max. 150 kb

Veel plezier ermee NOTI